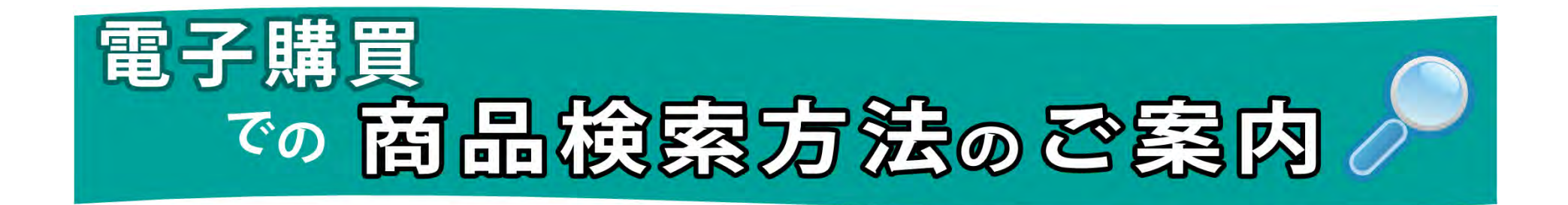

商品を検索する際は、赤枠部分に気を付けて下記の順番で検索してください。

①検索画面TOPで、キー検索のタブをクリックします。

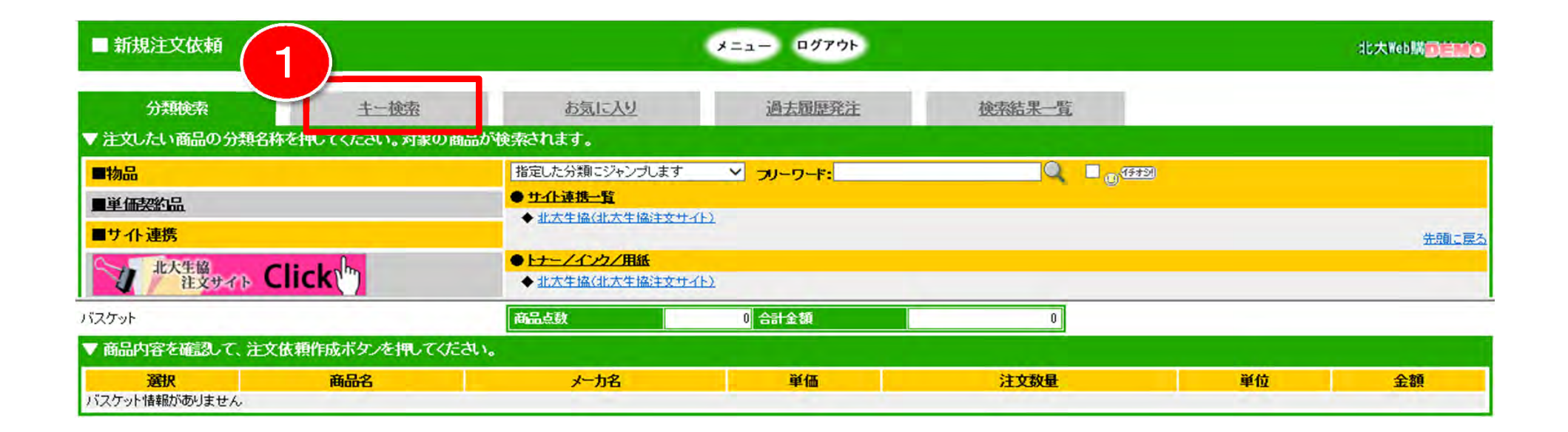

## ②キー検索のフリーワード欄にご希望商品を入力 ③左画面下にある「北大生協注文サイト」バナー左のチェックボックスにチェックを入れる ④画面右上の検索ボタンをクリック

#### キー検索で例えば、フリーワードに「ふせん」を入力し、下の北大生協サイトバナーの選択にチェックを入れて右上の検索ボタンをクリックします。

| ■ 新規注文依頼                   |                 |           | メニュー ログアウト          |                                             |                                | 北大Web購 <b>了自己</b> |
|----------------------------|-----------------|-----------|---------------------|---------------------------------------------|--------------------------------|-------------------|
|                            | キー検索            | お気に入り     | 過去履歷発注              | 検索結果一覧                                      |                                | 4                 |
| フリーワード                     | Stel            |           | (1345))             |                                             |                                |                   |
| 商品コード                      |                 | (半角)      | 森里々                 |                                             |                                |                   |
| メーカ型番<br>仕様                |                 |           | メーカ名                |                                             |                                |                   |
|                            |                 | (半角)      | 管理コード2              |                                             | (半角)                           |                   |
| 環境情報<br>マサイノ やめて絵奏す        |                 |           |                     |                                             |                                |                   |
| 3                          | ታብኑ             |           | 会社名                 | ニカらは大学生協WER購買サイトです。                         | サイト説明                          |                   |
| ☑ 北大生醫<br>注文サ              | 🚓 Click 🖤       | 北海道大学生活協同 | 組合                  | 支房具やオフィス用品、生活用品まで約3<br>オフィス・研究室でお使いになる商品はこち | 万アイテムを取り揃えております<br>5らからお選び下さい。 | •                 |
| バスケット<br>▼ 商品内容を確認して、注文体   | 、頼作成ボタンを押してください | 商品点数      | 0 <mark>合計金額</mark> | 0                                           |                                |                   |
| <b>選択</b><br>バスケット情報がありません | 商品名             | メーカ名      | 単価                  | 注文数量                                        | 単位                             | 金額                |

検索した結果、電子カタログの対象件数が233件、サイト連携の検索結果が100件抽出されました。

#### ⑤商品結果一覧画面右側の「サイト連携先検索結果」ボタンをクリック

| ■ 新規               | 見注文依頼                                |                |                      | *=         | ュー ログアウト    |          |       |      |      | 北大Web購 <mark>回自然</mark> O                    |
|--------------------|--------------------------------------|----------------|----------------------|------------|-------------|----------|-------|------|------|----------------------------------------------|
|                    | 分類検索                                 | 主一検索           | お気に入り                |            | 過去履歷発注      | 検        | 索結果一覧 | 100  |      | バスケットに追加                                     |
| ▼ご指題               | Eの検索条件の対象商品                          | です。注文数量を入力し、バ  | スケットに追加ボタンを          | 押してください。   |             |          |       |      |      |                                              |
| フリーワー<br>商品名:      | .ド:ふせん<br>メーカ名:                      | メーカ型番:         | <sup>(行开列)</sup> 仕様: | 備          | 考:          | 使り込む     |       |      |      |                                              |
| 対象件数<br>サイト<br>商品を | れよ、233件です。<br>・ 連携先検索結果<br>・<br>比較する |                |                      |            |             |          |       |      | 5    | ↓ ↓ 12345 ▶ ▶<br>サイト連携先検索結果<br>対象件数は、100件です。 |
| 選択                 |                                      | 商品名            |                      | メーカ名<br>▲▼ | メーカ型番<br>▲▼ | 単価<br>▲▼ | 注文数量  | 単位   | 標準納明 | 環境情報                                         |
|                    | 貼って剥がせるメモ                            |                |                      | COOP       | CO-F-2B     | 179.63   |       | 個(台) | 2日   | グリーシ<br>第2度                                  |
|                    | 貼って剥がせるメモ                            |                |                      | COOP       | CO-M-3Y     | 169.45   |       | 個(台) | 2日   | がリーン<br>業入波                                  |
|                    | 貼って剥がせるメモ                            |                |                      | COOP       | CO-M-3G     | 169.45   |       | 個(台) | 2日   | 7/0-52<br>離入波                                |
|                    | 貼って剥がせるメモ                            |                |                      | COOP       | CO-M-3B     | 169.45   |       | 個(台) | 2日   | 7/9-52<br>離入波                                |
| バスケット              |                                      |                | 商品点数                 |            | 0 合計金額      |          | 0     |      |      |                                              |
| ▼商品                | 内容を確認して、注文依頼                         | 作成ボタンを押してください。 |                      |            |             |          |       |      |      |                                              |
| バスケット              | 選択<br>・情報がありません                      | 商品名            | メーカ名                 |            | 単価          |          | 注文数量  |      | 単位   | 金額                                           |

サイト連携先検索結果をクリックすると、対象の商品が展開されますので、買いたい商品があれば、注文数量欄の「北大生協Web購買サイト」 をクリックします。

⑥ご希望商品があれば、注文数量の「北大生協Web購買サイト」をクリックします。

| ■ 新規           | 注文依頼                                   |                  |                    | *==-        | - ログアウト         |                            |                                            |      | 北大Web購 <mark>了自己</mark> ( |
|----------------|----------------------------------------|------------------|--------------------|-------------|-----------------|----------------------------|--------------------------------------------|------|---------------------------|
| i d            | 分類検索                                   | <u>土一検索</u>      | お気に入り              |             | 過去履歴発注          | 検索結果                       | -覧                                         |      |                           |
| ▼ご指定           | の検索条件の対象商品で                            | です。              |                    |             |                 |                            |                                            |      |                           |
| ■ 検索結果<br>検索対象 | <b>果</b><br>象: <u>01-01北大生協WEB購買</u> 。 | <u>サイト</u>       |                    | 対象件数は、601件で | です。100件まで表示します。 |                            |                                            |      |                           |
| フリーワード<br>商品名: | *: ふせん メーカ名:                           | メーカ型番:           |                    | 5           |                 |                            |                                            |      |                           |
| 対象件数           | よ、100件です。                              |                  |                    |             |                 |                            |                                            | 1    | -50 🛛 🖣 🕯 12 🕨 🕅          |
| 商品を            | 比較する                                   |                  |                    |             |                 |                            |                                            |      | カタログ品検索結果                 |
| 選択             |                                        | 商品名              |                    | メーカ名<br>▲▼  | メーカ型番<br>▲▼     | 単価 注                       | 文数量 単位                                     | 標準納明 | 環境情報                      |
|                | 住友スリーエム ポスト・イ・                         | ット[R] パワーバックシリーフ | ( 20個入り 6542-Y 納期2 | 住友スリーエム     | 6542-Y          | 6 <sup>00</sup> 01-01      | <u>連携先へ</u><br><u>北大生協巡</u> 個(台)<br>B購買サイト | 28   | 11 (1)-2)                 |
|                | 住友スリーエム ポスト・イ                          | ット[R] パワーパックシリーフ | ( 20個入り 6562-Y 納期2 | 住友スリーエム     | 6562-Y          |                            | <u>北大生協W</u> 個(台)<br>B購買サイト                | 2日   | 11 (1/2)                  |
|                | 住友スリーエム ポスト・イ                          | ット[R] パワーバックシリーフ | (40個入り 5002-K 納期2  | 住友スリーエム     | 5002-K          | 2,489.00 <u>01-01</u><br>E | <u>連携先へ</u><br><u>北大生協W</u> 個(台)<br>B購買サイト | 2日   | 11 (70-2)<br>7-7 (83.8)   |
| バスケット          |                                        |                  | 商品点数               | 0           | 合計金額            |                            | 0                                          |      |                           |
| ▼ 商品内          | 喀を確認して、注文依頼                            | 作成ボタンを押してくださ     | ۲. ۱ <sub>0</sub>  |             |                 |                            |                                            |      |                           |
| バスケットサ         | 選択                                     | 商品名              | メーカ名               |             | 単価              | 注文数                        | ł                                          | 単位   | 金額                        |

大学生協注文サイトが表示されます

⑦直接該当商品にサイトが連携されますので、数量を入力して、カートに入れます。

|                                            | 大学生       | 協注文サイト           |                               | <u></u>                     | <u>ブートを見る 🄇</u>                                   |                                          |                                  |                       |                 |             |                   |
|--------------------------------------------|-----------|------------------|-------------------------------|-----------------------------|---------------------------------------------------|------------------------------------------|----------------------------------|-----------------------|-----------------|-------------|-------------------|
| <u>TOPページ</u>  北海道大学生な                     | 為 電子購買店 ; | <sup></sup> 利用者樣 | ունախօկականակա                | որորուրուրուրուր            | ակավուղությունությունությունությունությունություն | կունակակակակակակակակակակակակակակակակակակ | ախախախախակավությունակավագիությու | արարորություն         | ակակարակակարողո | օկափակական  | ակակակակականությո |
| 商品検索                                       | ^         | ■該当商品一覧          |                               |                             |                                                   | The second second                        |                                  |                       | 検索条件            | :[注文番       | 号:26385]          |
| ダイレクト検索                                    |           |                  |                               |                             |                                                   | カートを見る                                   |                                  |                       |                 |             |                   |
| 複合検索                                       |           | 七小商品数:全排         | + (1-1件を表                     | (TE                         |                                                   |                                          |                                  |                       | 1               | $\leq \leq$ | $1 \geq \geq$     |
| キーワード:                                     |           |                  |                               |                             |                                                   |                                          |                                  |                       | -               |             |                   |
| □ 商品名のみで検索<br>● 全てを含む<br>○ いずれかを含む         |           | 75001726.8       | 5頁得ハックカ<br>ポスト・イッ<br>商品特長:横75 | 小先実!<br>小[R] パ<br>5×縦75mm●。 | ワーバックシリーズ 201<br>パワーパック●サイズ:横75×縦75m              | 固入り [住友スリーエム]<br>nm●1個校数:100枚●材質:古紙パルプ配行 | 合率100%の再生紙使用                     |                       | 7               | )           |                   |
| メーカー名:                                     |           |                  | 注文番号                          | 品書                          |                                                   | 色仕様                                      | 9 📴 💽                            | 定価                    | 税抜単価            | 数 堂         | カートへ              |
| カナから検索  く指定なし く                            | 1         |                  | 26385                         | 6542-Y                      | 本体色(軸色):「イエロー」                                    |                                          | •••                              | 税1込4,158<br>(本体3,850) | 2,65            |             | カートへ              |
| 定価(本体価格):                                  |           | ヒット商品数:全伴        | キ(1-1件を表                      | <del>(</del> 元)             |                                                   | カートを見る                                   |                                  |                       |                 | $\leq \leq$ | 1 ≥ ≥             |
| 商品カテゴリー :<br>大指定なし ∨<br>中指定なし ∨<br>小指定なし ∨ |           |                  |                               |                             |                                                   |                                          |                                  |                       |                 |             | <u>ar-9657</u>    |

### ⑧CHECK OUT ボタンをクリック

|                                                                    | 大学生協       | 協注文サ                                    | イト ヘルブ トカートを見る                                   |                             |                                           |                          |                            |                  |             |                 |
|--------------------------------------------------------------------|------------|-----------------------------------------|--------------------------------------------------|-----------------------------|-------------------------------------------|--------------------------|----------------------------|------------------|-------------|-----------------|
| <u>TOPページ</u>  北海道大学生は                                             | 8 電子購買店 ご利 | 加加加加加加加加加加加加加加加加加加加加加加加加加加加加加加加加加加加加加加加 | លាវលេវសៅលវិលវិលវិលវិលវិលវិលវិលវិលវិលវិលវិលវិលវិល | nutwihorioriorioriorioriori | Ռուքումումիչ փոփոփոփոփոփոփոփոփոփոփոփոփոփո | որակարտվանությունականութ | antoninoinninoinninoinnino | փոխութուրություն | minutration | արորություն     |
| 商品検索<br><u>ダイレクト検索</u>                                             | ^          | ■選択商品                                   | -11 - 8                                          | CHECK OU                    | Tカートを空にする                                 |                          |                            |                  |             |                 |
| 複合検索                                                               |            | 注文番号                                    | 商品名                                              |                             | 色仕様                                       | 定価                       | 販売価格                       | 数量               | 単位          | 取消し             |
| ÷-ŋ-ŀ:                                                             |            | 26385                                   | ポスト・イット[R] パワーバックシリーズ 20個入り                      | 6542-Y                      | 本体色(軸色):「イエロー」                            | 税込4,158<br>(本体3,850)     | 2,658                      | 1                |             |                 |
| <ul> <li>□ 商品名のみで検索</li> <li>● 全てを含む</li> <li>○ いずれかを含む</li> </ul> |            |                                         |                                                  |                             |                                           |                          |                            |                  |             | 取消し             |
| メーカー名:<br>カナから検索  V<br>-指定なし V                                     | 3          |                                         |                                                  | CHECK OU                    | T カートを空にする                                |                          |                            |                  |             | <u>▲べ~97-97</u> |
| 定価(本体価格):<br>一一円以上<br>~ 一一一一円以下                                    |            |                                         |                                                  |                             |                                           |                          |                            |                  |             |                 |
| 商品カテゴリー :<br>大指定なし ♥<br>中指定なし ♥<br>小指定なし ♥                         |            |                                         |                                                  |                             |                                           |                          |                            |                  |             |                 |

### ⑨商品情報を転送します。よろしいでしょうか? OK ボタンをクリック

|                                                                                                    | 大学生協注文                                | サイト                 | <u>ヘルブ   カートを見る</u> ◆                    |                                               |                                  |           |                   |             |               |                 |
|----------------------------------------------------------------------------------------------------|---------------------------------------|---------------------|------------------------------------------|-----------------------------------------------|----------------------------------|-----------|-------------------|-------------|---------------|-----------------|
| <sup>International International Internationa</sup> | 高高高高高高高高高高高高高高高高高高高高高高高高高高高高高高高高高高高高高 | ավագակակականություն | ոտիտիտիտիտիտիտիտիտիտիտիսիտիտիտիսիություն | Analao ka ka ka ka ka ka ka ka ka ka ka ka ka | արարակակավագությունակավակակակավա |           | ացնակավագիություն | արակություն | nimionimianim | որակավաղություն |
| 商品検索                                                                                                    |                                       | 品一覧                 |                                          |                                               |                                  |           |                   |             |               |                 |
| ダイレクト検索                                                                                                    |                                       |                     |                                          | CHECK OU                                      | T カートを空にする                       |           |                   |             |               |                 |
| 複合検索                                                                                                    | 注文番                                   | 号                   | 商品名                                      | 品番                                            | 色仕様                              | 定価        | 販売価格              | 数量          | 単位            | 取消し             |
| キーワード:                                                                                                    | 06385                                 | #75.495[R] J        | パワーパックシリーブ 20個人月                         | 6542-V                                        | 本休免(触免):[イエロー]                   | 税込4,158   | 2658              | 1           |               |                 |
| <ul> <li>□ 商品名のみで検索</li> <li>● 全てを含む</li> <li>○ いずれかを含む</li> </ul>                                                                                                    |                                       |                     |                                          | 0042 1                                        |                                  | (本体3,850) | 2000              |             |               | 取消し             |
| メーカー名:<br>カナから検索 ><br>指定なし >                                                                                                    | 7                                     |                     |                                          | CHECK OU                                      | T カートを空にする                       |           |                   |             |               | ▲~~-5/t-97      |
| 定価(本体価格):                                                                                                    | -                                     | Web <<-             | -ジからのメッセージ                               | ×                                             |                                  |           |                   |             |               |                 |
| 商品カテゴリー:<br>大指定なし ン<br>中指定なし ン<br>小指定なし ン                                                                                                    |                                       |                     | 商品情報を転送します。よろしいで                         | しょうか?                                         |                                  |           |                   |             |               |                 |
| 環境情報: (単独では検索で                                                                                                    | .a. V                                 |                     |                                          | 40700                                         |                                  |           |                   |             |               |                 |

# ⑩本サイトのバスケットに商品が入りました。 後は、「注文作成依頼」ボタンをクリックし、予算情報を選択すると、 注文完了となります。

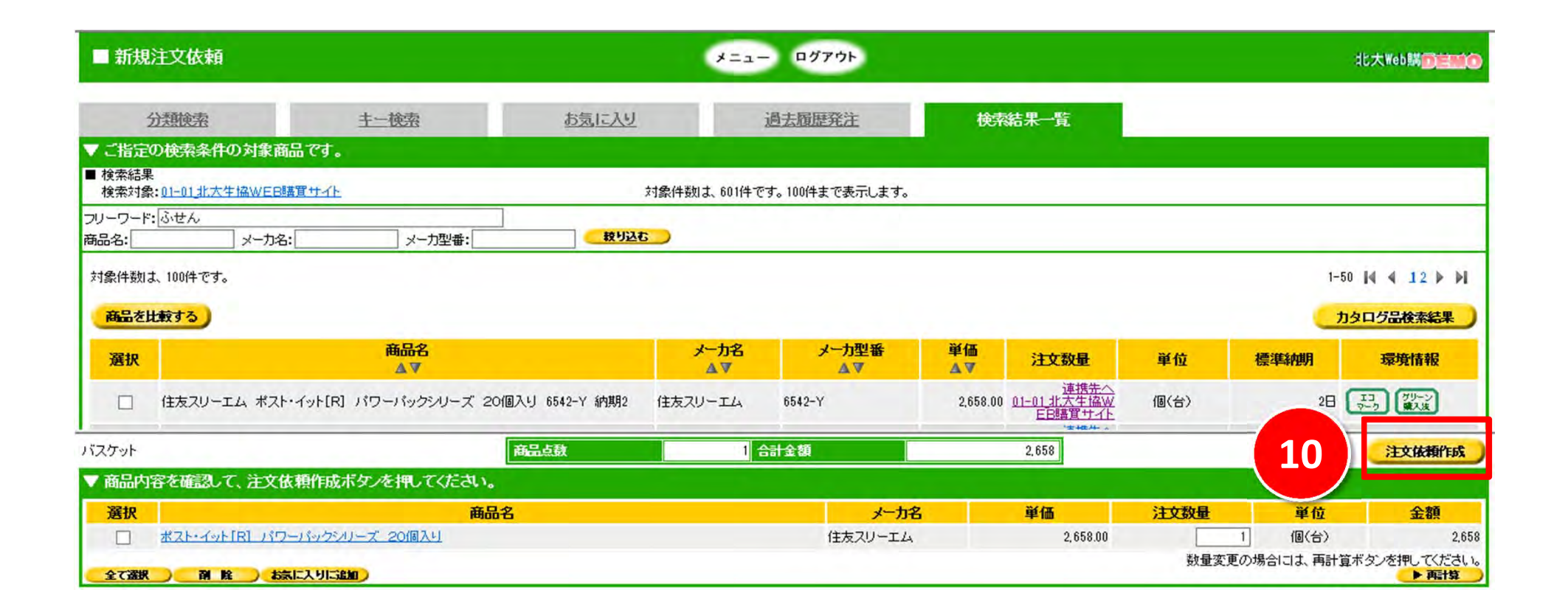